# How to Self Claim PDUs

- A. Use PDU Code Provided to you by conference/instructor...
- B. Self Report the learning activity

### Step 1: Log into PMI.org

- Go to your Dashboard
- Scroll to the PMP PDU section
- Click on the Report PDUs Button

| *** Print Real Real Real Real Real Real Real Real                                                                                                    | Carrow Carrow - D B                                                 |                                    |                         |                                      |                         |                   |
|----------------------------------------------------------------------------------------------------|---------------------------------------------------------------------|------------------------------------|-------------------------|--------------------------------------|-------------------------|-------------------|
| reditive laws unique la constant faint la constant faint la consta | PMP ®<br>© In good standing @                                       |                                    |                         |                                      | View Certificate        | Report PDUs       |
|                                                                                                    | Congratulations on earning your<br>to support you throughout your c | certification. You're n<br>career. | eady to meet the        | demands of projects and e            | mployers across the glo | bbe and PMI is he |
| Resource Hub<br>microscopera samp christeria entra constructiva de la constructiva de la construcción de la construcción de la<br>proprior tanta de las constructivas e a participado de las de las<br>constructivas                                                                                                    | R II                                                                | tenewed On<br>6 September 2023     | Credential #<br>2870283 | Originally Earned<br>2 December 2020 |                         |                   |
|                                                                                                    | 60/60 PDUs Earned                                                   | ducation <b>0</b>                  |                         | Giving                               | Back 🛛                  |                   |
|                                                                                                    | 0 PDUs Remaining 6                                                  | 0/35 Required PDUs                 | 3                       | 0/25 Opt                             | ional PDUs              |                   |
|                                                                                                    | Report PDUs                                                         | Completed                          | 0                       | 0 Complete                           |                         | Lim               |
|                                                                                                    | Total PDUs Required PDUs                                            | Optional PDUs                      |                         |                                      |                         | View Claim His    |

## Step 2: Select Reporting Category

| Report PDUs<br>Deshawed > Report PDUs                                                                                                    |        |                                                                                                    |   |
|----------------------------------------------------------------------------------------------------|--------|----------------------------------------------------------------------------------------------------|---|
| Education<br>Learning activities that allow you to broaden your knowledge in one of the PMI<br>Triangle skill areas: Ways of Working, Power Skills, or Business Acumen. | Talent | Giving Back<br>Advites that enable you to share and apply your knowledge and skills as a means to<br>contribute to and help build the profession. | D |
| PDU Claim Code<br>PMI, A.T.P. / China R.E.P. or Chapter provided 10 digit code<br>I have a claim code                                                                   | 0      | Work as a Practitioner (                                                                                                    | Ð |
| Course or Training<br>In person or virtual classes, formal education                                                                                                    | 0      | Create Content<br>Authoring books or articles, creating webinars                                                                                  | Ð |
| Organization Meetings<br>Chapter, company, or professional meetings limited to 2 PDUs                                                                                   | 0      | Give a Presentation<br>Preparing for and speaking or presenting                                                                                   | Ð |
| Online or Digital Media<br>Pre-recorded Webinars, Podcasts, digital recordings                                                                                          | 0      | Share Knowledge Serving as a moderator, SME, or mentor                                                                                            | 0 |
| Books, articles, blogs                                                                                                    | 0      | Volunteer Volunteering without compensation                                                                                                    | Ð |
| $\Omega_{W}^{\text{committee}}$ informal Learning: $\Omega_{W}^{\text{committee}}$ Structured discussions with other professionals or mentors                           | 0      |                                                                                                    |   |

# Select which type of activity you want to report:

- o PDU Claim Code if you have the code
- Course or Training if you did not get a code
- Reading
- o Informal Learning
- Etc...

# Option A: Reporting when you have a PDU code

- 1. Click I have a claim code
- 2. Enter the code
- 3. Verify the time
- 4. Click submit

se or Training

0.00 🗘

Δ

0.00 🗘

Δ

0.00 \$

Δ

| Sakboard > Report POUs                                                                                                    |                                                                                                    |         |
|----------------------------------------------------------------------------------------------------|----------------------------------------------------------------------------------------------------|---------|
| Education                                                                                                    | Giving Back                                                                                                    |         |
| earning adbittes that allow you to broaden your knowledge in one of the PMI Talent<br>Yangle skill areas. Technical, Leadership, or Strategic and Business Management.                                                                                                    | Adhities that enable you to share and apply your knowledge and skills as<br>contribute to and help build the profession. | a means |
| PDU Claim Code  (7) PIII, R.F.P. of Chapter provided 15 digit code Table of Campoint Code (7) PIII Code (7) PIIII Code (7) PIII Code (7) PIII Code (7) PIIII Code (7) PIIIII Code (7) PIIIII Code (7) PIIIII Code (7) PIIIII Code (7) PIIIII Code (7) PIIIII PIIIII PIIIII PIIIII PIIIII PIIIII PIIIII PIIIII PIIIIII | Work as a Practitionar<br>Working in a profession related to your centrication                                           | Q       |
| Course or Training ()<br>In person or withau datases, formal education                                                                                                    | Create Content.<br>Authoring bools or articles, creating webmars                                                         | Ţ       |
| Organization Meetings     Chaster, company, or professional meetings limited to 2 POUs                                                                                                    | Creating Silve a Presentation<br>Preparing for and speaking or presenting                                                | Ţ       |
| Chine or Digital Media  Pre-recorded Webman, Podcasts, digital recordings                                                                                                    | Share Knowledge<br>Serving as a moderator, SME, or mentor                                                                | 0       |
| Pand (9) Read                                                                                                    | Volunteern without compensation                                                                                          | 0       |
| nformal Learning ()                                                                                                    |                                                                                                    |         |

#### Option B: Report a Course or Training

B I ⊻ i≘ i≘

- 1. Click Course or Training link to open the reporting form
- 2. Complete the form. TIP: Print your Conf. Program or registration for Titles, Instructor Names, Descriptions, etc

| ebboard > Report PDCs                                                                                                    |          |                                                                                                    |               |
|----------------------------------------------------------------------------------------------------|----------|----------------------------------------------------------------------------------------------------|---------------|
| ducation                                                                                                    |          | Giving Back                                                                                                    |               |
| aning additions that area you to broaden your showedge in one of the His<br>angle skill areas: Vieys of Working, Poper Skills, or Dusmess Adumen. | i talent | Activities that enable you to share and apply your knowledge and skills a<br>contribute to and help build the profession. | is a means to |
| PDU Claim Code<br>Mit A LP / Chine R E P, or Chepter previded 10 digit code<br>have a claim code                                                  | ٢        | Work as a Practitioner<br>Working in a profession related to your certification                                           | 0             |
| Course on Intring                                                                                                    | œ        | Create Content<br>Authoring bools or articles, creating webines                                                           | Ø             |
| Criganization Meetings<br>Chapter, company, or protessional meetings limited to 2 PDUs                                                            | 0        | Characteristics Content and Speaking or presenting                                                                        | 0             |
| Chine or Digital Media.<br>Pre-excided Webrars, Professio, digital recordings                                                                     | 0        | Share Knowledge<br>Serving as a moderator, SME, or mentor                                                                 | ٢             |
| Flead Books, articles, blogs                                                                                                    | œ        | Counteern Volunteering without compensation                                                                               | 0             |
| Informal Learning<br>Dructured discussions with other professionals or mentors                                                                    | 0        |                                                                                                    |               |

Preapproved courses might be in the dropdowns. You may also simply need to enter the info

Value is hour-for-hour.

- EX: A 30 minute lecture is worth .5.
- EX: A 3 credit college course might be worth 60 hours.

A single course can be applicable to all 3 triangles, like: .5 | ..5 | 1

3. Upon clicking submit, a rating window opens, complete this form

**NOTE: IF SUBMITTING A UNIVERSITY COURSE**. Check your dashboard / email daily for follow-up from PMI. They may request, additional documentation, such as proof of registration, proof of grade, etc...

| Claim S                                                                                                    | ubmission Results                                                                                                    | •              | P                                                                                                    |
|----------------------------------------------------------------------------------------------------|----------------------------------------------------------------------------------------------------|----------------|----------------------------------------------------------------------------------------------------|
| PDU Category:<br>Activity Title:<br>Date Started:<br>Date Ended:                                                                                                    | Education > Course or Training<br>Teaming and Psychological Safety<br>15 January 2021<br>15 January 2021                                                                                                    |                |                                                                                                    |
| Certification                                                                                                    | Claim ID                                                                                                    | PDUs           | Status                                                                                                    |
| PMP                                                                                                    | 45588593                                                                                                    | 1.00           | Submitted                                                                                                    |
| rocessing of this cla                                                                                                    | im can take up to 5 business days                                                                                                    |                |                                                                                                    |
|                                                                                                    | ting                                                                                                    |                |                                                                                                    |
|                                                                                                    | ung                                                                                                    |                |                                                                                                    |
| ****                                                                                                    | Excellent V                                                                                                    |                |                                                                                                    |
| Chone u                                                                                                    | our foodbook                                                                                                    |                |                                                                                                    |
| snarey                                                                                                    | OULLEGODACK                                                                                                    |                |                                                                                                    |
| the contract of the second second                                                                                                    | and a second of the second of the second second sec |                |                                                                                                    |
| ever Title                                                                                                    | leave a detailed review so others can learn from you                                                                                                    | r esperience.  |                                                                                                    |
| leview Title                                                                                                    | eave a defailed review so others can learn from you                                                                                                    | ir experience. | 180 oharaotens le                                                                                                    |
| ieview Title                                                                                                    | eave a detailed review so others can learn from you                                                                                                    | ir experience. | 150 charactere le<br>2000 charactere le                                                                                                    |
| ievlev Title                                                                                                    | eave à détailed réview so others can learn from you                                                                                                    | r experience.  | 150 characteris le<br>2000 characteris le                                                                                                    |
| leview Title<br>Vrite Your Review                                                                                                    | Leve à defailed revieu so others can learn from you                                                                                                    | r esperience.  | 150 charadens le<br>2000 charadens le                                                                                                    |
| inte Your Review                                                                                                    | .exe a detailed review so others can learn from you                                                                                                    | r eperience.   | 190 darastera le<br>2000 darastera le                                                                                                    |
| Review Title                                                                                                    | exe a detailed review so others can learn from you                                                                                                    | r eperence     | 150 dransten in<br>2000 dransten in                                                                                                    |
| Nould you recommend                                                                                                    | eave a detailed review so others can learn from you                                                                                                    | r epennoe      | 180 dutaden a                                                                                                    |
| iouer Title                                                                                                    | eave a defaulted review so others can learn from your                                                                                                    | r epenence.    | 150 oktober 10                                                                                                    |
| Vouid you recommend                                                                                                    | eave a defaulted review so others can earl from your                                                                                                    | e eperanox     | 10, dupaten e<br>200 dupaten e<br>10, dupaten e                                                                                                    |
| Votel you recommend                                                                                                    | eave a detailed review as others can earl from your the feature of the second second s | e epérinoa     | 15 лизова и<br>200 лизова и<br>10 лизова и                                                                                                    |
| Ioula you recommend                                                                                                    | A A A A BRING MAKE IS STARL CA SAM THU JUN<br>THE Instructur?<br>THE Instructur?                                                                                                    | e epérinoa     | 15 линия и<br>200 линия и<br>10 линия и                                                                                                    |
| Indexer Title                                                                                                    | Anna Administrative scatteres can sum those pour<br>ten metrodoxy?                                                                                                    | e epérinos     | 10,00000 0<br>200,000000 0<br>00,00000 0                                                                                                    |
| build your Review<br>build your Review<br>build your recommend<br>The work was<br>methodor Name (opt<br>the course met the Inti<br>the source method into the source method into<br>the source method into the source method into<br>the source method into the source method into the source method intothe source method into the source method into the source method                                                                                                    | awa a defined revery is offer certain for you<br>the hermody?<br>the hermody?<br>motions appropriet?                                                                                                    | e eperanos.    | 110 desente a<br>200 desente a<br>110 desente a                                                                                                    |
| Review Table<br>Mile Your Review Table<br>Nexad your recommend<br>Table Table                                                                                                    | Anna Andre Berner versioner and anna franziska<br>Brainelaudur?<br>1919 - The Instructur?<br>1919 - The Instructur?                                                                                                    |                | 110 organis in<br>200 organis in<br>100 organis in<br>100 organis in 100 organis in 100 organis in<br>100 organis in 100 organis in 100 organis in 100 organis                                                                                                    |
| Review Title<br>Mittle Your Review<br>Mittle Your Review | And a defined finite or a stress can sum they put<br>the heterocars<br>the heterocars<br>the heterocars<br>and<br>the heterocars<br>and<br>the heterocars<br>and<br>the heterocars<br>and<br>the heterocars<br>and<br>the heterocars<br>and<br>the heterocars<br>and<br>the heterocars<br>and<br>the heterocars<br>and<br>the heterocars<br>and<br>the heterocars<br>and<br>the heterocars<br>and<br>the heterocars<br>and<br>and<br>and<br>and<br>and<br>and<br>and<br>and                                                                                                    |                | 192 desente a<br>2020 desente a<br>192 desente a<br>192 desente a secondario de secondario de secondario de<br>192 desente de secondario de secondario de secondario de<br>193 desente de secondario de secondario de secondario de<br>193 desente de secondario de secondario de secondario de<br>193 de secondario de secondario de secondario de secondario de<br>193 de secondario de secondario de secondario de<br>193 de secondario de secondario de secondario de secondario de<br>193 de secondario de secondario de secondario de<br>193 de secondario de secondario de secondario de secondario de<br>193 de secondario de secondario de secondario de secondario de<br>193 de secondario de secondario de secondario de secondario de secondario de<br>193 de secondario de secondario d |

### Option C: Other Types of Informal Learning

(i.e. PMIRGC Books & Beyond Meetings. Report BOTH Reading time & the Informal Learning time when you attend the discussions)

1. Same steps as Option B. Select the category and complete the form

TIP: Save a summary of the book/article/podcast... Titles, Instructor Names, Descriptions, etc

| Education<br>Learning software that silver you to transfer your inseringe in one of the TAB Tarent<br>Transfer still areas: Ways of Working. Power Builts, or Builtness Assumes. |   | Giving Back<br>Amitter that enable you to share and spory your knowledge and skills as a means to<br>contribute to and nego build the profession. |   |  |
|----------------------------------------------------------------------------------------------------|---|----------------------------------------------------------------------------------------------------|---|--|
| PDU Claim Code<br>Plat, A.T.P. ( Data R.E.P. or Chapter provided 10 digit code<br>1 Neve a dam code                                                                              | ۲ | Work as a Practitioner<br>Violating in a profession related to your certification                                                                 | ۲ |  |
| Course or Training<br>in person or virtual classes. termal education                                                                                                    | 0 | Create Content<br>Authoring books or articles, creating webinars                                                                                  | ۲ |  |
| Organization Meetings<br>Chapter, company, or professional meetings instead to 2 PCUs                                                                                            | 0 | Give a Presentation                                                                                                    | ۲ |  |
| Online or Digital Media<br>Pre-recorded Vielsman, Podcasts, digital recordings                                                                                                   | ۲ | Share Knowledge     Ditas. Serving as a moderator, SME, or mentor                                                                                 | ۲ |  |
| Board, articles, blogs                                                                                                    | ۲ | Volunteerr<br>Volunteering without compensation                                                                                                   | ۲ |  |
| <mark>ទីល្អី informal Learning</mark><br>ជិល្អីមិនtructured discussions with other professionals or mentions                                                                     | ۲ |                                                                                                    |   |  |